Buongiorno, le indicazioni che seguono servono per registrarsi al canale (bot) della Protezione Civile della Provincia di Arezzo creato sulla piattaforma Telegram, per la ricezione degli avvisi/allerte meteo. Occorre preventivamente sapere <u>che la procedura</u> <u>può essere effettuata ESCLUSIVAMENTE facendo riferimento ai numeri CHE FANNO</u> <u>GIÀ PARTE del sistema di messaggistica integrata (a cui vengono inviati gli SMS)</u> <u>creato e gestito dalla Provincia di Arezzo.</u> Qualora fosse necessario inserire dei numeri diversi, questi devono essere comunicati al Servizio che provvederà ad aggiornare il sistema; poi si potrà procedere alla registrazione al canale (bot) della PC Provincia di Arezzo.

La registrazione al canale (bot) e quindi la ricezione dei messaggi e degli allegati in .pdf escluderà in automatico la ricezione degli SMS (che risultano ormai obsoleti per funzionalità).

## Descrizione della procedura:

Ovviamente bisogna prima avere installato il programma Telegram scaricabile gratuitamente dagli app-store di google o apple. Una volta scaricato, installato e funzionante Telegram (procedura non descritta), si procederà come segue:

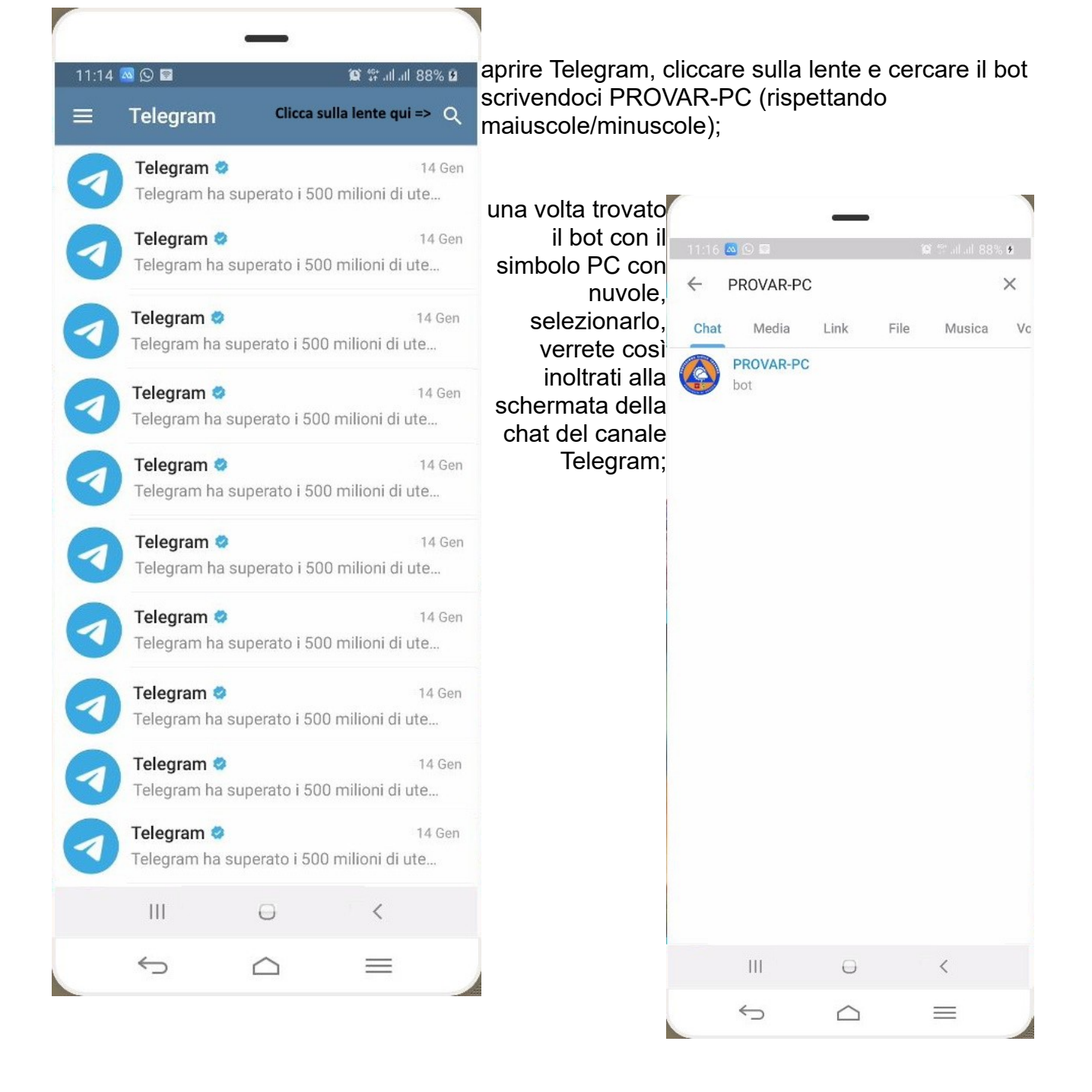

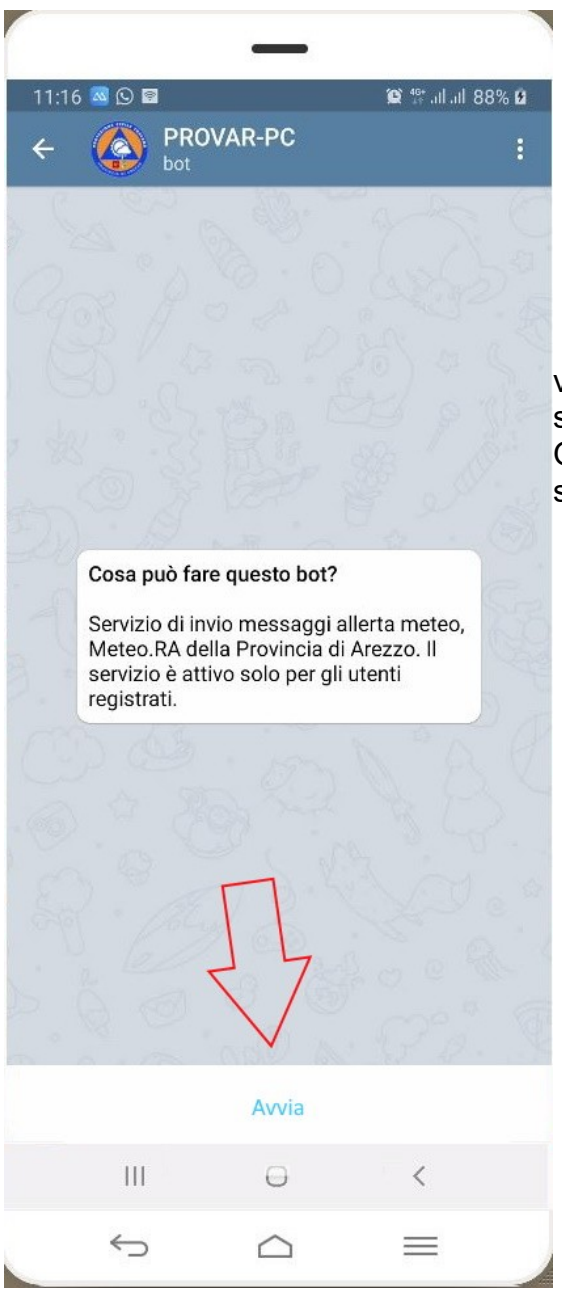

verrete avvertiti delle specifiche del bot selezionato. Occorre adesso premere avvia per attivare il servizio.

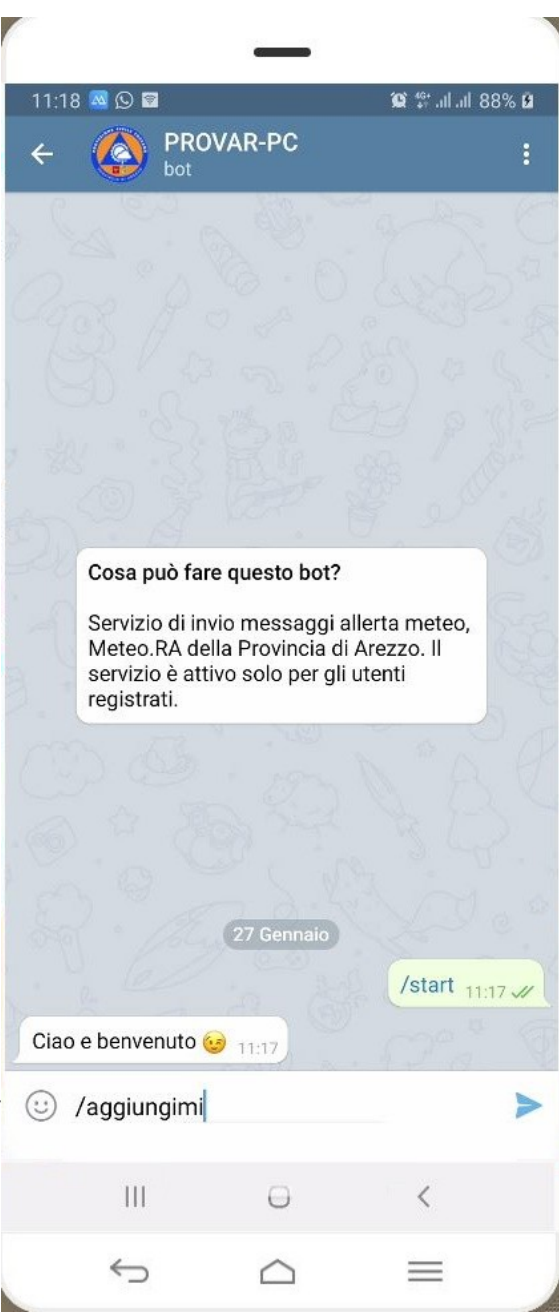

A questo punto è necessario registrarsi: bisogna scrivere ed inviare il testo /aggiungimi

questo fa partire il dialogo con il bot per aggiungere il proprio Telegram alla rubrica del nostro Sistema. La procedura fa tutti gli opportuni controlli formali, se il numero del contatto esiste, se questo è attivo, etc., ed in maniera automatica verranno chiesti alcuni dati Seguendo le indicazioni fornite dalla schermata, inserire il proprio numero di cellulare.

Se il numero è corretto <u>e già presente nella rubrica del Sistema</u> riceverete un sms con un codice per proseguire. Se invece sbagliate numero o lo stesso non è inserito nella lista di MeteoRA, vi restituirà un messaggio che *"non ha capito"* 

Quindi inserite il codice ricevuto via SMS e a questo punto appariranno le conferme della vostra iscrizione e dell'aggiunta del vostro contatto al servizio PROVAR-PC. di Telegram

Qualora non foste più interessati a ricevere le allerte basta digitare il comando /rimuovimi

che fa partire il dialogo con il bot per rimuovere il proprio numero Telegram dalla rubrica del Sistema; arriverà un messaggio alla PC della Provincia che

successivamente vi eliminerà dai contatti dell'archivio del Sistema.

A questo punto bisogna verificare di aver attive le notifiche di Telegram perché altrimenti non vedrete il pallino sulla relativa icona che segnala un nuovo arrivo.

Andate quindi sulle impostazioni del vostro telefono (in genere tasto a forma di ingranaggio), scorrete fino a notifiche e verificate che l'app Telegram sia abilitata a riceverle.

Aprite quindi Telegram, cliccate sulle tre linee orizzontali in alto a sx e andate su impostazioni, scorrete fino a notifiche e suoni e accertatevi che le notifiche per chat gruppi e canali (questi ultimi ci interessano) siano attive. Cliccate poi su canali e assicuratevi che sia tutto acceso e che il bot "provar-pc" non sia inserito tra le eccezioni.

(dovrebbe bastare questo)

Se avete correttamente eseguito quanto descritto risulterete iscritti al canale Telegram di Provar-pc che vi permetterà di

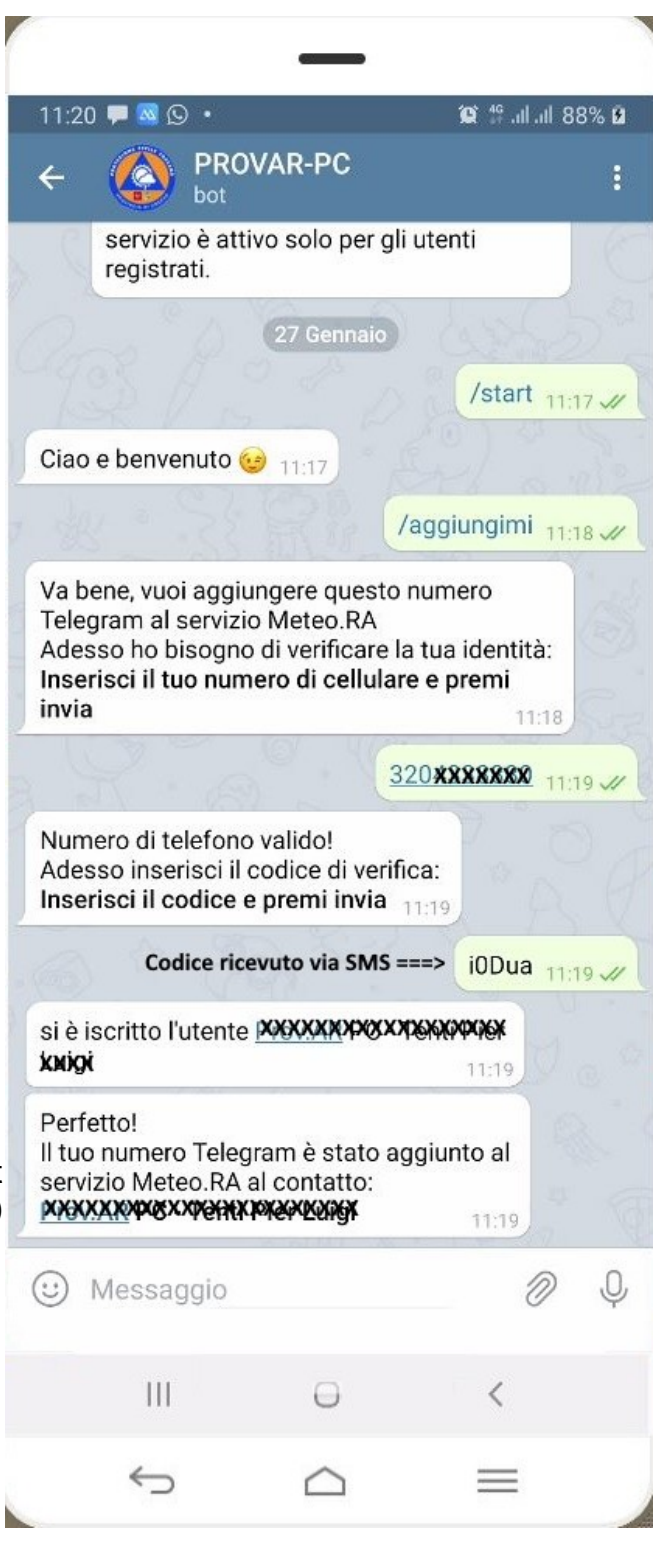

ricevere tutti gli avvisi e/o allerte meteo che saranno trasmesse dalla Provincia di Arezzo. Contestualmente non riceverete più gli SMS.

La presente procedura non va ad incidere sulla ricezione delle e-mail. Cordiali Saluti

Protezione Civile Provincia di Arezzo